## 安否確認システムへの初期登録要領(その1)

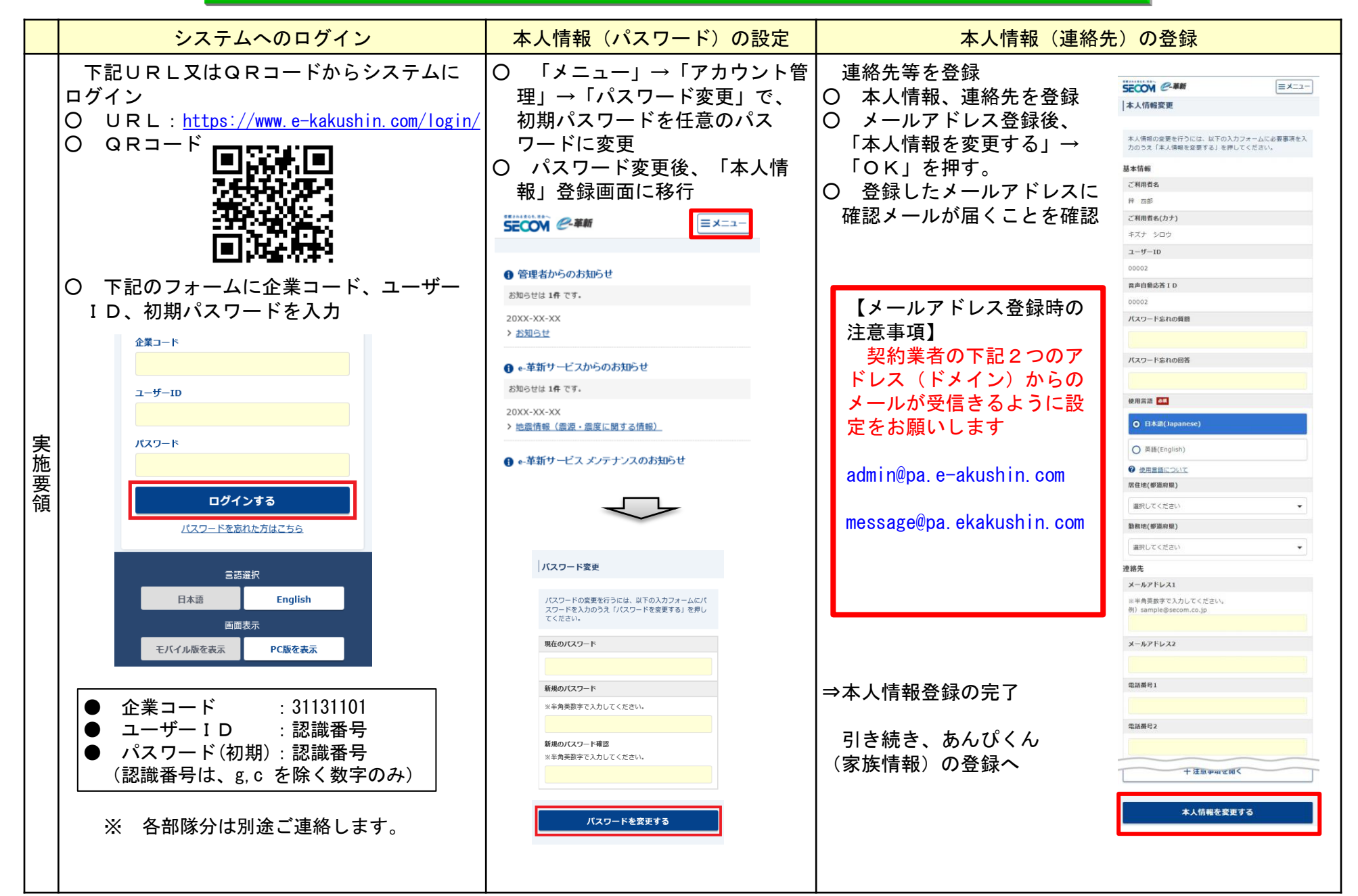

安否確認システムへの初期登録要領(その2)

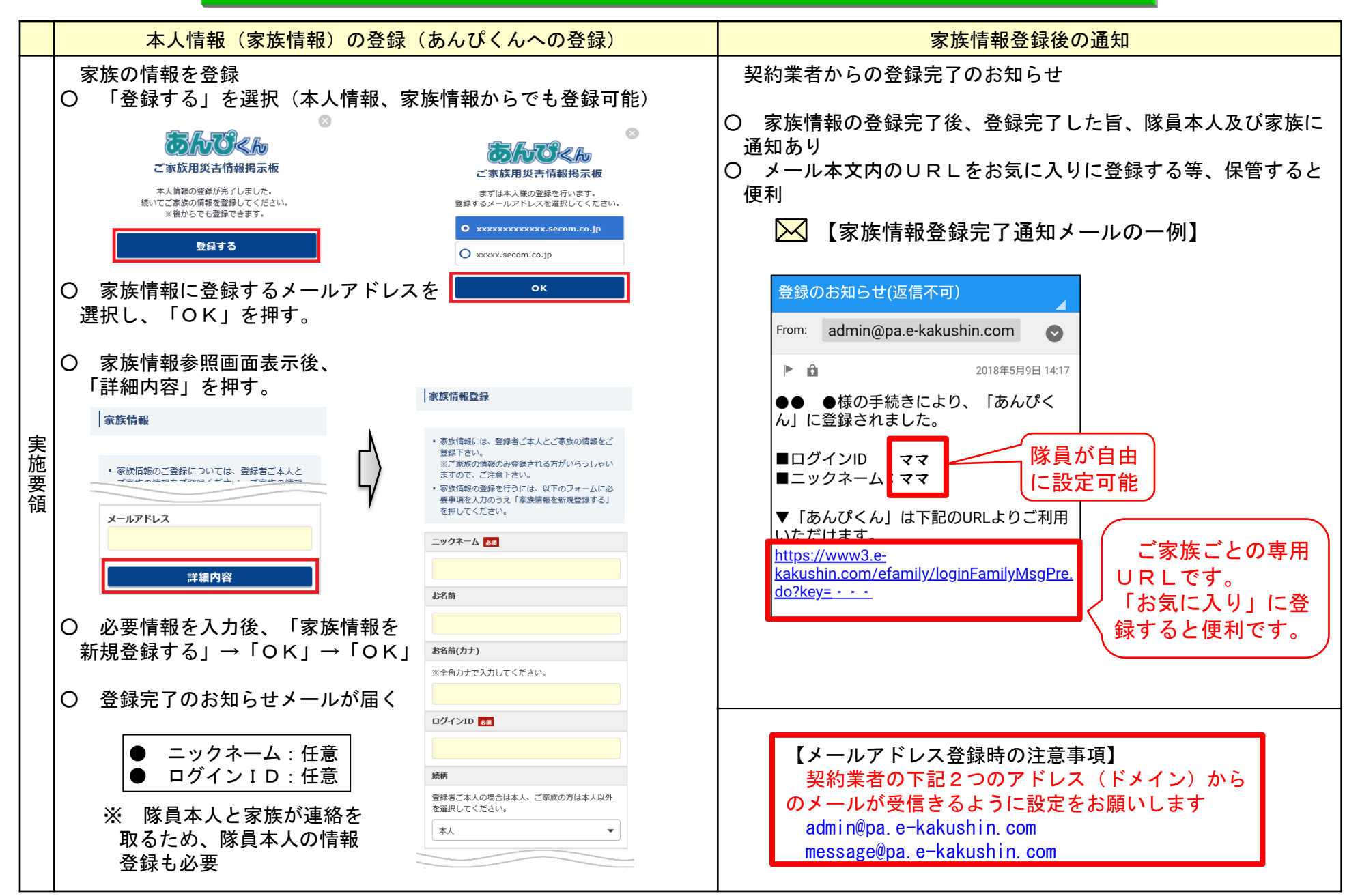

## 安否確認システムの利用要領(その1)

|         | メールの受信                                                                                                | 安否確認サービスへ第1報                                                                                                    | あんぴくんへの回答                                                                                                    | あんぴくんによる<br>家族の安否確認                                                                                                    |
|---------|----------------------------------------------------------------------------------------------------|----------------------------------------------------------------------------------------------------|----------------------------------------------------------------------------------------------------|----------------------------------------------------------------------------------------------------|
| 隊員が行うこと | 契約業者からの「安<br>否確認サービス」メー<br>ル及び「あんぴくん」<br>メールを受信<br>すービス<br>メール<br>自動的<br>に配信<br>あんぴくん<br>メール<br>あんぴくん | <ul> <li>○ 安否確認サービスメールの本文中のURLを<br/>クリックし、安否確認サービスWebページに<br/>ログイン</li> <li>○ 本人の安否、出社の可否等について該当する<br/>項目を選択、下段の「登録」を押下し、第一報<br/>を速やかに登録<br/>この際、家族の安否や自宅の状況が判明して<br/>いない場合でも、当面の状況を登録</li> <li>▲ 人の安否<br/>●安全<br/>○軽傷<br/>○重症<br/>出社可否<br/>○不可<br/>●概ね1時間以内<br/>○概ね3時間以内<br/>○その他<br/>家族の安否<br/>○不明<br/>●全員無事<br/>○負傷者あり<br/>○不明<br/>●金員無事<br/>○負傷者あり<br/>○不明<br/>●無事<br/>○理、<br/>○全壊</li> <li>【安否確認サービスメールの一例】<br/>△月△日〇時□分に◇◇地域で震度6<br/>弱の地震が発生した。直ちに安否状況を<br/>お知らせ下さい。</li> <li>■ インターネットで報告<br/>https://www3.e<sup>-</sup><br/>kakushin.com/eanpi/・・・</li> </ul> | <ul> <li>○ あんぴくんメールの本文中のURLを<br/>クリックし、あんぴくんWebページに<br/>ログイン</li> <li>○ 家族(本人)の安否及び自宅の状態に<br/>ついて該当する項目を選択、下段の「登録」を押下し、登録</li> <li>◎ 家族の安香<br/>「「「「「」」」」」</li> <li>◎ 家族の安香<br/>「「「」」」」</li> <li>○ 家族の安香<br/>「「」」」」</li> <li>○ 家族の安香<br/>「「」」」」</li> <li>○ 家族の安香<br/>「「」」」」</li> <li>○ 家族の安香<br/>「「」」」」</li> <li>○ 家族の安香<br/>「」」」」</li> <li>○ 家族の安香<br/>「」」」</li> <li>○ 家族の安香<br/>「」」」」</li> <li>○ 家族の安香<br/>「」」」</li> <li>○ 家族の安香<br/>「」」」</li> <li>○ 家族の安香<br/>「」」」</li> <li>○ 家族の安香<br/>「」」」</li> <li>○ 国際する」をクリック</li> <li>○ たんぴくんメールの一例】<br/>○ 「」」」</li> <li>○ 広んぴくんメールの一例】</li> <li>○ 日〇時口分に令令地域で震度<br/>6 弱の地震が発生したため、家族の安<br/>「「一」」」</li> <li>○ 市住認が開始されました。<br/>下記のURLより安香の登録を行なっ<br/>て下さい。<br/>https://www.e=<br/>kakushin.com/efamily/・・・</li> </ul> | <ul> <li>のあんぴくんメールの本文中のURLをクリックし、あんぴくんWebページにログイン</li> <li>の隊員本人及び家族が登録した情報を家族間で相互に確認</li> <li>家族も大丈夫そうだから、安心して任務に専念できるぞ!</li> <li>隊員</li> <li>家族の安吾</li> <li>夏新表示</li> <li>パパ<br/><ul> <li>家族の安吾</li> <li>夏新表示</li> </ul> </li> <li>アズ<br/><ul> <li>アボ<br/><ul> <li>アボ<br/><ul> <li>アボ<br/><li>アボ<br/></li></li></ul> <li>アボ<br/><ul> <li>アボ<br/><ul> <li>アボ<br/></li> <li>アボ<br/></li></ul> <li>アボ<br/><ul> <li>アボ<br/></li> <li>アボ<br/></li> <li>アボ<br/></li> <li>アボ<br/></li> <li>アボ<br/></li> </ul> <ul> <li>アボ<br/></li> <li>アボ<br/></li> <li>アボ<br/></li> <li>アボ<br/></li> <li>アボ<br/></li> <li>アボ<br/></li> <li>アボ<br/></li> </ul> <ul> <li>アボ<br/></li> <li>アボ<br/></li></ul></li></li></ul></li></li></ul></li></ul></li></ul> |

安否確認システムの利用要領(その2)

| _                |                                                                                                    |                                                                                                    |                                                                                                    |                            |                                                                                                    |                                                                                      |                                                   |                                                                                                    |                                                               |                                                                               |                                                         | _ |
|------------------|----------------------------------------------------------------------------------------------------|----------------------------------------------------------------------------------------------------|----------------------------------------------------------------------------------------------------|----------------------------|----------------------------------------------------------------------------------------------------|--------------------------------------------------------------------------------------|---------------------------------------------------|----------------------------------------------------------------------------------------------------|---------------------------------------------------------------|-------------------------------------------------------------------------------|---------------------------------------------------------|---|
|                  | 安否確認サービスへ修正回答                                                                                                    | 部隊長による状況確認                                                                                                    |                                                                                                    |                            |                                                                                                    |                                                                                      |                                                   |                                                                                                    |                                                               |                                                                               |                                                         |   |
|                  |                                                                                                    | O 安否確<br>て集部<br>部期<br>フォーム<br>・ QR<br>・ QR                                                                                                    | 認果の録にLコーチン<br>サをP時企:一丁Cと業:<br>http://www.second.com/<br>http://www.second.com/<br>http://wwww.second.com/<br>http://www.second.com/<br>http://wwww.second.com/<br>http://www.sec | ビスに<br>アや同コレタ<br>Lps://    | ログイ<br>イムに<br>の<br>記<br>し<br>の<br>形<br>F<br>-<br>-<br>-<br>-<br>-<br>-<br>-<br>-<br>-<br>-<br>-<br>-<br>-<br>-<br>-<br>-<br>-<br>- | PATE<br>PATE<br>PATE<br>PATE<br>RAN<br>RAN<br>RAN<br>RAN<br>RAN<br>RAN<br>RAN<br>RAN | <mark>- よる</mark><br>、部隊<br>マホ等保<br>ID、<br>in.com | 10.774<br>10.774<br>10.774<br>10.775<br>10.775<br>10.7 | <sup>№</sup> 及 末か – 場 – – – – 号<br>び からド 合 ド I ド レ 初<br>g, g, | 家族の安容<br>認が可能)<br>テムにログ<br>力し安否研<br>: 701092<br>: 認識番<br>別): 701092<br>c を除く数 | S<br>等につし<br>ブインし<br>確認を実施<br>2<br>号(共用ID)<br>2<br>字のみ) | ) |
| <b>家員等が 丁うニニ</b> | <ul> <li>○概ね3時間以内</li> <li>○その他</li> <li>家族の安否</li> <li>●不明</li> <li>○全員無事</li> <li>○負傷者あり</li> <li>○不明者あり</li> <li>○重大事故あり</li> <li>自宅の状態</li> <li>●不明</li> <li>○無事</li> </ul> | 【本人の安<br>○△部<br>△◇部<br>◇〇部<br>【家族の安                                                                                                    | 否】<br>対象<br>者数<br>注 123<br>注 70<br>注 85<br>否】                                                                                                    | 応答<br>数<br>120<br>65<br>80 | 未<br>確認<br>3<br>5<br>5                                                                                                    | 安全<br>115<br>65<br>78                                                                | 軽傷<br>1<br>0<br>1                                 | 重傷<br>2<br>0<br>1                                                                                                    | 応答<br>あり<br>2 98<br>0 93<br>0 94                              | <mark>答率</mark><br>3%<br>3%<br>4%                                             |                                                         |   |
|                  | ○半壊<br>○全壊 【安否確認サービスメールの一例】<br>△月△日〇時□分に◇◇地域で震度 6弱の地震が発生した。直ちに安否状                                                                                                    | ○<br>△<br>◇<br>○<br>二<br>前<br>同<br>〇<br>〇<br>二<br>前<br>同<br>二<br>〇<br>〇<br>二<br>前<br>同<br>二<br>〇<br>〇<br>二<br>前<br>同<br>二<br>〇<br>〇<br>二<br>前<br>同<br>二<br>〇<br>二<br>一<br>四<br>二<br>〇<br>二<br>一<br>四<br>三<br>四<br>二<br>〇<br>二<br>一<br>四<br>四<br>二<br>四<br>二<br>四<br>二<br>四<br>二<br>四<br>二<br>四<br>二<br>四<br>二<br>四<br>二<br>四<br>二<br>四<br>二<br>四<br>二<br>四<br>二<br>四<br>二<br>四<br>二<br>四<br>二<br>四<br>二<br>四<br>二<br>四<br>二<br>四<br>二<br>四<br>二<br>四<br>二<br>四<br>二<br>四<br>二<br>四<br>二<br>四<br>四<br>二<br>四<br>二<br>四<br>二<br>四<br>二<br>四<br>二<br>四<br>二<br>四<br>二<br>四<br>二<br>四<br>二<br>四<br>二<br>四<br>二<br>四<br>二<br>四<br>四<br>二<br>四<br>二<br>四<br>二<br>四<br>二<br>四<br>二<br>四<br>二<br>四<br>四<br>二<br>四<br>二<br>四<br>四<br>二<br>四<br>二<br>四<br>二<br>四<br>四<br>二<br>四<br>二<br>二<br>二<br>四<br>二<br>二<br>二<br>二<br>二<br>二<br>二<br>二<br>二<br>二<br>二<br>二<br>二 | 対象<br>者数<br>た 100<br>た 60<br>た 80                                                                                                    | 応答<br>数<br>90<br>55<br>70  | 未<br>確認<br>3<br>5<br>5                                                                                                    | 不明<br>5<br>0<br>3                                                                    | 全員<br>無事<br>80<br>50<br>60                        | 負傷者<br>あり<br>1<br>0<br>0                                                                                                    | 不明者<br>あり<br>1<br>0<br>2                                      | 重大事故<br>あり<br>0<br>0                                                          | 応答率<br>90%<br>92%<br>88%                                |   |
|                  | 況をお知らせ下さい。<br>■インターネットで報告<br><u>https://www3.e-</u><br><u>kakushin.com/eanpi/・・・</u>                                                                                            |                                                                                                    | 態】<br>対象<br>者数                                                                                                    | 応答<br>数                    | 未確認                                                                                                    | 不明                                                                                   | 無事                                                | 半壊                                                                                                    | 全壊                                                            | 応答率                                                                           |                                                         |   |
|                  |                                                                                                    |                                                                                                    | k 100<br>k 60                                                                                                    | 55                         | 3<br>5                                                                                                    | 5<br>0                                                                               | 80<br>50                                          | 0                                                                                                    | 0                                                             | 90%<br>92%                                                                    |                                                         |   |
|                  |                                                                                                    | ◇〇部隊                                                                                                    | <b>к 80</b>                                                                                                    | 70                         | 5                                                                                                    | 3                                                                                    | 60                                                | 0                                                                                                    | 2                                                             | 88%                                                                           |                                                         |   |
|                  |                                                                                                    |                                                                                                    |                                                                                                    |                            |                                                                                                    |                                                                                      |                                                   |                                                                                                    |                                                               |                                                                               |                                                         |   |

## 安否確認サービス及びあんぴくんについて

|         | メールの受信                                                                                     | 安否確認サービス                                                                                                    | あんぴくん                                                                                                    | あんぴくんによる<br>家族の安否確認                                                                                                    |
|---------|--------------------------------------------------------------------------------------------|----------------------------------------------------------------------------------------------------|----------------------------------------------------------------------------------------------------|----------------------------------------------------------------------------------------------------|
| 隊員が行うこと | 契約業者からの「安<br>否確認サービス」メー<br>ルを受信<br>安否確認ス<br>メールを<br>動的信<br>の<br>が<br>あんぴくん<br>メール<br>あんぴくん | <ul> <li>○ 安否確認サービスメールの本文中のURLを<br/>クリックし、安否確認サービスWebページに<br/>ログイン</li> <li>○ 本人の安否、出社の可否等について該当する<br/>項目を選択、下段の「登録」を押下し、第一報<br/>を速やかに登録<br/>この際、家族の安否や自宅の状況が判明して<br/>いない場合でも、当面の状況を登録</li> <li>▲人の安否<br/>●安全<br/>○経傷<br/>○重症<br/>出社可否<br/>○不可<br/>●概ね1時間以内<br/>○概ね3時間以内<br/>○その他<br/>家族の安否</li> <li>○名爾<br/>●安全<br/>○経傷<br/>○重症<br/>出社可否<br/>○不可<br/>●金員無事<br/>○負傷者あり<br/>○不明<br/>●全員無事<br/>○負傷者あり<br/>○不明<br/>●金員無事<br/>○負傷者あり<br/>○不明<br/>●金員無事<br/>○負傷者あり<br/>○不明<br/>●金員無事<br/>○負傷者あり<br/>○不明<br/>●金員無事<br/>○負傷者あり<br/>○不明<br/>●金員無事<br/>○白傷者あり<br/>○不明<br/>●金員無事<br/>○白傷者あり<br/>○不明<br/>●金員無事<br/>○白魚を<br/>ひて明<br/>●金子<br/>○本<br/>○王大事故あり<br/>自宅の状態<br/>○平明<br/>●無事<br/>○半壊<br/>○全壊</li> <li>○子の他<br/>家族の安否</li> </ul> | <ul> <li>○ あんぴくんメールの本文中のURLを<br/>クリックし、あんぴくんWebページに<br/>ログイン</li> <li>○ 家族(本人)の安否及び自宅の状態に<br/>ついて該当する項目を選択、下段の「登録」を押下し、登録</li> <li>◎ 家族(本人)の安否及び自宅の状態に<br/>ついて該当する項目を選択、下段の「登録」を押下し、登録</li> <li>◎ 家族(2000)</li> <li>○ 家族(2000)</li> <li>○ 家(2000)</li> <li>○ 家(2000)</li> <li>○ 家(2000)</li> <li>○ 家(2000)</li> <li>○ 家(2000)</li> <li>○ 家(2000)</li> <li>○ 家(2000)</li> <li>○ 家(2000)&lt;</li></ul> | <ul> <li>○、隊員本人及び家族が登録した情報を家族間で相互に確認</li> <li>隊員家族間で相互に確認</li> <li>隊員家族間で相互にない。</li> <li>①隊員と隊員の家族の両方が回答することにより、</li> <li>①隊員と隊員の家族の両方が回答することにより、</li> <li>家族の安吉 安全 き音の状態 : 無見 2018/06/19 11:05</li> <li>ジロジル間: 無見 2018/06/19 11:05</li> <li>ジロジル間: 無見 2018/06/19 11:05</li> <li>ジロジル間: 無見 2018/06/19 11:05</li> <li>ジロジル間: 無見 2018/06/19 11:05</li> <li>ジロジル目: 二</li> <li>ジロジル目: 二</li> <li>ジロジェー・</li> <li>ジロジェー・</li></ul> |